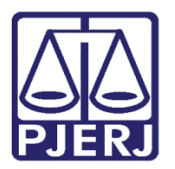

Manual do Usuário

# Senha Provisória

DCP – Processo Eletrônico

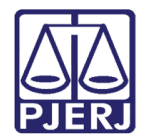

## SUMÁRIO

| 1. | Introdução                    | . 3 |
|----|-------------------------------|-----|
| 2. | Criação no Menu Impressão     | .4  |
| 3. | Exclusão da Senha Provisória  | . 7 |
| 4. | Revogação da Senha Provisória | . 9 |
| 5. | Histórico de Versões          | 11  |

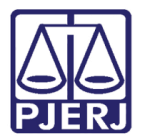

# Manual de Senha Provisória

### 1. Introdução

A Senha Provisória é um instrumento que deverá ser utilizado sempre que o processo eletrônico precise ser visualizado por parte ou advogado que não tenha Cadastro Presencial ou que não esteja vinculado ao processo, ou por Órgão que ainda não possua acesso ao Portal de Serviços. Ou ainda terceiro interessado.

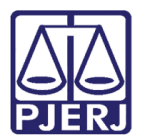

# 2. Criação no Menu Impressão

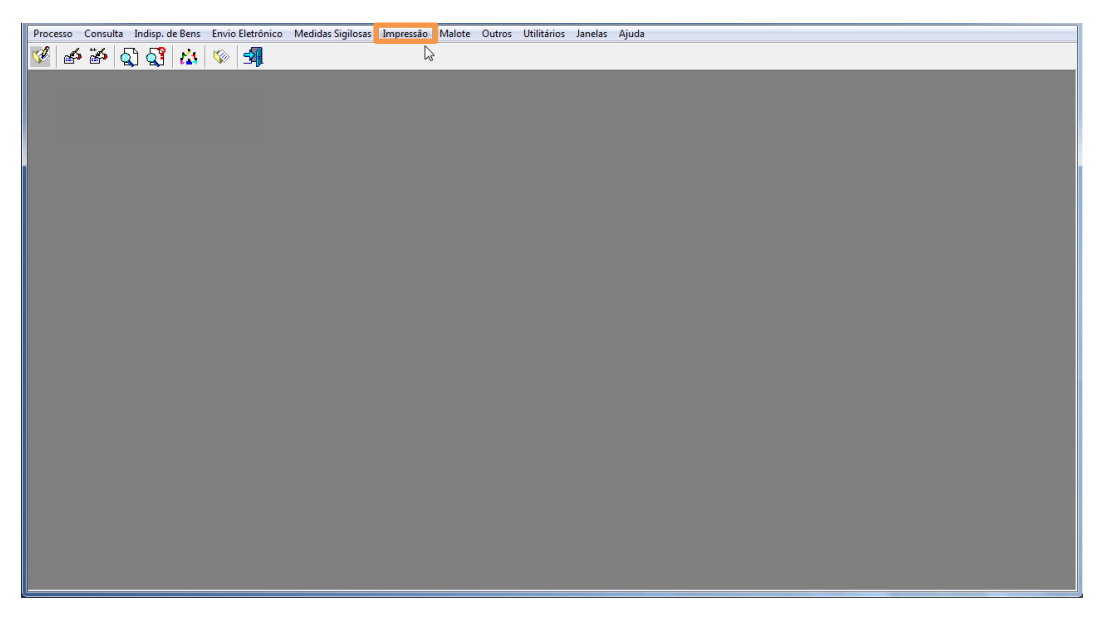

Figura 1 – Menu Impressão.

Clique no menu **Processo**, no submenu **Consulta de Processo Eletrônico** e em seguida clique em **Gerar Senha**.

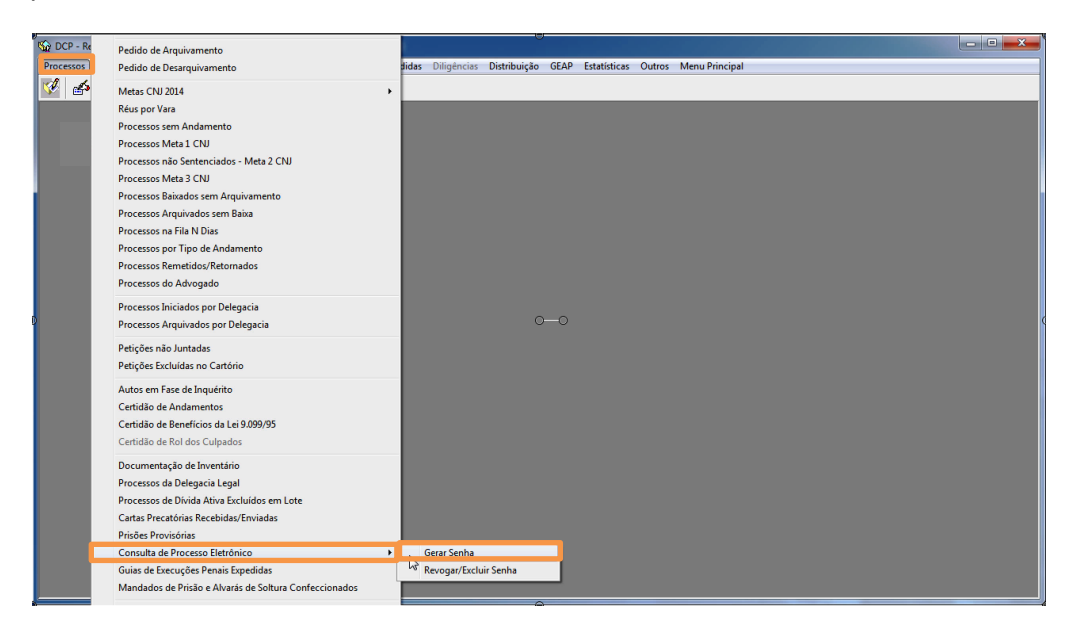

Figura 2 – Menu Processo/Consulta de Processo Eletrônico /Gerar Senha.

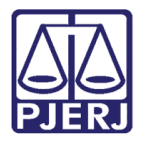

Preencha o número do processo e pressione ENTER. Preencha o campo **Dias** e pressione TAB. Os campos **Data de Expiração** e **Hora** serão preenchidos automaticamente.

| 🔄 Gerar Senha de Consulta de Processo Eletrônico                                                                                                  |                            |  |  |  |  |  |  |
|----------------------------------------------------------------------------------------------------|----------------------------|--|--|--|--|--|--|
| Processo:<br>2015.8.19.0209<br>Dias: Data de Expiração: Hora:<br>5 1 22/07/2015 16:14:27<br>0 0<br>Gerar Senha para os Apensos Ministério Público | <u>O</u> k<br>Sai <u>r</u> |  |  |  |  |  |  |
| Solicitante:                                                                                                    |                            |  |  |  |  |  |  |
| RG: CPF:                                                                                                    |                            |  |  |  |  |  |  |
| Motivo:                                                                                                    |                            |  |  |  |  |  |  |

#### Figura 3 – Tela Gerar Senha.

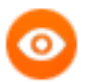

OBSERVAÇÃO: A Quantidade de Dias deverá ser incluída de acordo com o determinado pelo Chefe do Cartório e/ou Juiz da Serventia.

Existem duas opções a mais para serem escolhidas: "Gerar Senha para os Apensos" e "Ministério Público".

#### Gerar Senha para os Apensos

Só deverá ser marcada quando o processo contiver apenso. Neste caso o sistema gerará duas senhas, uma para o processo principal e outra para o processo apensado a ele.

#### Ministério Público

Só deverá ser marcada quando nesse processo houver um anexo incluído e ele for sigiloso, o promotor conseguirá visualizar esse documento na consulta do processo no site do TJRJ.

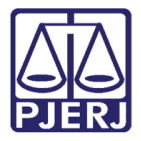

É obrigatório preencher os campos **Solicitante/RG/CPF** e **Motivo.** Após o preenchimento clique em **Ok.** 

| 🛱, Gerar Senha de Consulta de Processo Eletrônico       | ×    |
|---------------------------------------------------------|------|
| Processo:                                               |      |
| Dias: Data de Expiração: Hora:<br>5 22/07/2015 16:14:27 | Sair |
| ☐ Gerar Senha para os Apensos ☐ Ministério Público      |      |
| Solicitante: Teste                                      |      |
| RG: 111111111 CPF:                                      |      |
| Motivo: Consulta                                        |      |
|                                                         |      |

Figura 4 – Tela com os campos Solicitante/RG/CPF e Motivo preenchidos.

O sistema irá gerar um Termo de Recebimento preenchido com os dados do usuário. Após a assinatura do usuário, o cartório destacará na linha pontilhada e fornecerá uma senha provisória que terá validade e hora para expirar.

| 1000                                                                                                    | Estado do<br>Poder                                                                                                    | Rio de Janeiro<br>Judiciário                                                                                                    |  |  |  |  |  |
|----------------------------------------------------------------------------------------------------|----------------------------------------------------------------------------------------------------|----------------------------------------------------------------------------------------------------|--|--|--|--|--|
| 1 6 2                                                                                                    | Regional da                                                                                                    | Barra da Tijuca                                                                                                    |  |  |  |  |  |
| and the second                                                                                                    | Cartório d                                                                                                    | a 6ª Vara Civel                                                                                                    |  |  |  |  |  |
| Processo                                                                                                    | .8.19.0209                                                                                                    |                                                                                                    |  |  |  |  |  |
| Solicitante: Teste                                                                                                    |                                                                                                    |                                                                                                    |  |  |  |  |  |
| RG: 1111111111                                                                                                    | CPF                                                                                                    | 1                                                                                                    |  |  |  |  |  |
| Motivo: Consulta                                                                                                    |                                                                                                    |                                                                                                    |  |  |  |  |  |
|                                                                                                    | TERMO DE I                                                                                                    | RECEBIMENTO                                                                                                    |  |  |  |  |  |
| Nesta dat<br>Além disso, estou                                                                                                    | a, recebi a senha de acesso<br>ciente de que:                                                                                                    | aos autos deste processo eletrônico na Internet.                                                                                                    |  |  |  |  |  |
|                                                                                                    | A ciata ca a casa al a latera                                                                                                    | definite an experiments a site disulation on                                                                                                    |  |  |  |  |  |
| hipótese alguma;                                                                                                    | a e signosa, pessoare intran                                                                                                    | senvere me comprometo a nao divulga-la em                                                                                                    |  |  |  |  |  |
| 2) A consi                                                                                                    | ulta permitirá a verificação de                                                                                                    | todas as peças do processo;                                                                                                    |  |  |  |  |  |
| seguro. Porém, es                                                                                                    | itas não deverão, sob qualqu                                                                                                    | rer hipótese, ser divulgadas ou fornecidas a                                                                                                    |  |  |  |  |  |
| seguro. Porém, estas não deverão, sob qualquer hipótese, ser divulgadas ou fornecidas a<br>terceiros, exceto para compor outras pecas processuais, para as guais deverá ser assegurado o |                                                                                                    |                                                                                                    |  |  |  |  |  |
| terceros, exceto p                                                                                                    | siglio necessário;                                                                                                    |                                                                                                    |  |  |  |  |  |
| sigilo necessário;<br>4) A senhi                                                                                                    | a será válida até às 16 horas                                                                                                    | e 14 minutos do dia 22/07/2015;                                                                                                    |  |  |  |  |  |
| sigilo necessário;<br>4) A senhi<br>5) Em cas                                                                                                    | a será válida até às 16 horas<br>so de quebra de siglio da sen                                                                                                    | e 14 minutos do dia 22/07/2015;<br>iha, o(a) Cartório da 6º Vara Cível deverá ser                                                                                   |  |  |  |  |  |
| sigilo necessário;<br>4) A senhi<br>5) Em cas<br>informado(a) imeo                                                                                                    | a será válida até às 16 horas<br>so de quebra de siglio da sen<br>siatamente.                                                                                      | i e 14 minutos do dia 22/07/2015;<br>ha, o(a) Cartório da 6º Vara Civel deverá ser                                                                                  |  |  |  |  |  |
| sigilo necessário;<br>4) A senhi<br>5) Em cas<br>informado(a) imeo                                                                                                    | a será válida até às 16 horas<br>so de quebra de siglio da sen<br>siatamente.<br>Renicipal                                                                         | e e 14 minutos do dia 22/07/2015;<br>ha, o(a) Cattório da 6º Vara Civel deverá ser<br>15 de lutho de 2015                                                           |  |  |  |  |  |
| sigilo necessário;<br>4) A senhi<br>5) Em cas<br>informado(a) imeo                                                                                                    | a será válida até às 16 hora:<br>so de quebra de siglio da sen<br>siatamente.<br>Regional                                                                          | e 14 minutos do dia 22/07/2015;<br>ha, o(a) Cartório da 6º Vara Civel deverá ser<br>15 de julho de 2015.                                                            |  |  |  |  |  |
| sigilo necessário;<br>4) A senhi<br>5) Em cat<br>informado(a) imeo                                                                                                    | a será válida até às 16 hora:<br>io de quebra de siglio da sen<br>Slatamente.<br>Regional                                                                          | e 14 minutos do dia 22/07/2015;<br>ha, o(a) Cantório da 8º Vara Civel deverá ser<br>15 de julho de 2015.                                                            |  |  |  |  |  |
| sigilo necessário;<br>4) A senh<br>5) Em cat<br>informado(a) imed                                                                                                    | a será válida até às 16 horas<br>so de quebra de siglio da sen<br>Satamente.<br>Regional                                                                           | e 14 minutos do dia 22/07/2015;<br>ha, o(a) Cantório da 6º Vara Civel deverá ser<br>15 de julho de 2015.                                                            |  |  |  |  |  |
| siglio necessário;<br>4) A serih<br>5) Em cas<br>informado(a) imeo                                                                                                    | a será válida até às 16 horas<br>to de quetra de siglio da sen<br>Satamente.<br>Regional                                                                           | e 14 minutos do dia 22/07/2015;<br>ha, c(a) Cartório da 6º Vara Civel deverá ser<br>15 de julho de 2015.<br>Teste                                                   |  |  |  |  |  |
| siglio necessário;<br>4) A senh<br>5) Em cas<br>informado(a) imeo                                                                                                    | a será válida até às 16 horas<br>io de quebra de siglio da sen<br>Satamente.<br>Regional                                                                           | e 14 minutos do dia 22/07/2015;<br>na, o(a) Cattório da 4º Vara Civel deverá ser<br>15 de julho de 2015.<br>Teste                                                   |  |  |  |  |  |
| siglio necessário:<br>4 Senh<br>5) Em cas<br>informado(a) imeo                                                                                                    | a será válida até às 16 horas<br>so de quebra de siglio da sen<br>Satamente.<br>Regional<br>1111<br>0774                                                           | e 14 minutos do dia 22/07/2015<br>na, o(a) Cattório da 6º Varis Civel deverá ser<br>15 de julho de 2015.<br>Teste<br>111111<br>14338766                             |  |  |  |  |  |
| sigito necessário:<br>A senh<br>5) Em cas<br>informado(a) imec                                                                                                    | a será válda até às 16 horara<br>to de quera de siglio da ser<br>Salamente.<br>Regional                                                                            | e 14 minutos do dia 22/07/2015;<br>ha, o(a) Catório da & Vara Civel deverá ser<br>15 de julho de 2015.<br>Teste<br>1111111<br>14338766                              |  |  |  |  |  |
| sigio necessário:<br>4) A senh<br>5) Em cas<br>informado(a) imeo                                                                                                    | a será válda até às 16 horas<br>to de quera de siglio da ser<br>Salamente.<br>Regional<br>111<br>077<br>Poder Judiciário do                                        | e 14 minutos do dia 22/07/2015<br>ha, c(a) Catório da 6º Vara Civel deverá ser<br>15 de julho de 2015.<br>Teste<br>1111111<br>14238766<br>Estado do Rio de Janeiro  |  |  |  |  |  |
| sigio necessário:<br>4) A senh<br>5) Em cas<br>informado(a) imeo                                                                                                    | a será válda até às 16 horar<br>to de quera de siglio da ser<br>Salamente.<br>Regional<br>111<br>077<br>Poder Judiciário de<br>8.19.0209                           | e 14 minutos do dia 22/07/2015;<br>ha, c(a) Catório da 6º Vars Civel deverá ser<br>15 de julho de 2015.<br>Teste<br>1111111<br>1423a766<br>Estado do Rio de Janeiro |  |  |  |  |  |
| sigion necessário:<br>4) A senh<br>5) Em cas<br>informado(a) imed<br>Processo:<br>Senha: T15SJWI                                                                                         | a será válda até às 16 horar<br>to de quelta de siglio da ser<br>Regional<br>1111<br>077.<br>Poder Judiciário do<br>8.19.0209<br>D3MK                              | e 14 minutos do dia 22/07/2015<br>na. o(a) Católino da 4º Vara Civel deverá ser<br>15 de julho de 2015.<br>Feste<br>111111<br>1433876<br>• Estado do Rio de Janeiro |  |  |  |  |  |
| sigio necessário:<br>4) A senh<br>5) En cas<br>informado(a) imed<br>Processo:<br>Senha: T15SJWI<br>Valida de : 22/07/                                                                    | a será válda até às 16 horas<br>to de quelsa de siglio da ser<br>Regional<br>1111<br>077.<br>Poder Judiciário do<br>8.19.0209<br>D3MK<br>2015 16:14.27             | e 14 minutos do dia 22/07/2015<br>na. c(a) Católio da 4º Vara Clivel deverà ser<br>15 de julho de 2015.<br>Teste<br>111111<br>14338766<br>Estado do Rio de Janeiro  |  |  |  |  |  |
| sigion necessário:<br>4) A senh<br>5) Em casi<br>informado(a) ime<br>Processo:<br>Senha: T15SJWI<br>Valida de : 22/07/                                                                   | a será válda até às 16 horas<br>to de quera de sigle da ser<br>Salamente.<br>Regional<br>1111<br>0774<br>Poder Judiciário do<br>0.19.0209<br>D3MK<br>2015 16:14:27 | e 14 minutos do dia 22/07/2015<br>na. o(a) Cattório da 4º Vara Civel deverá ser<br>15 de julho de 2015.<br>Teste<br>151111<br>14338766<br>Estado do Rio de Janeiro  |  |  |  |  |  |

Figura 5 – Tela de Termo de Recebimento.

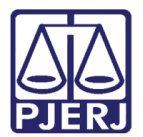

# 3. Exclusão da Senha Provisória

Clique no menu **Processo**, no submenu **Consulta de Processo Eletrônico** e em seguida clique em **Revogar/Excluir senha**.

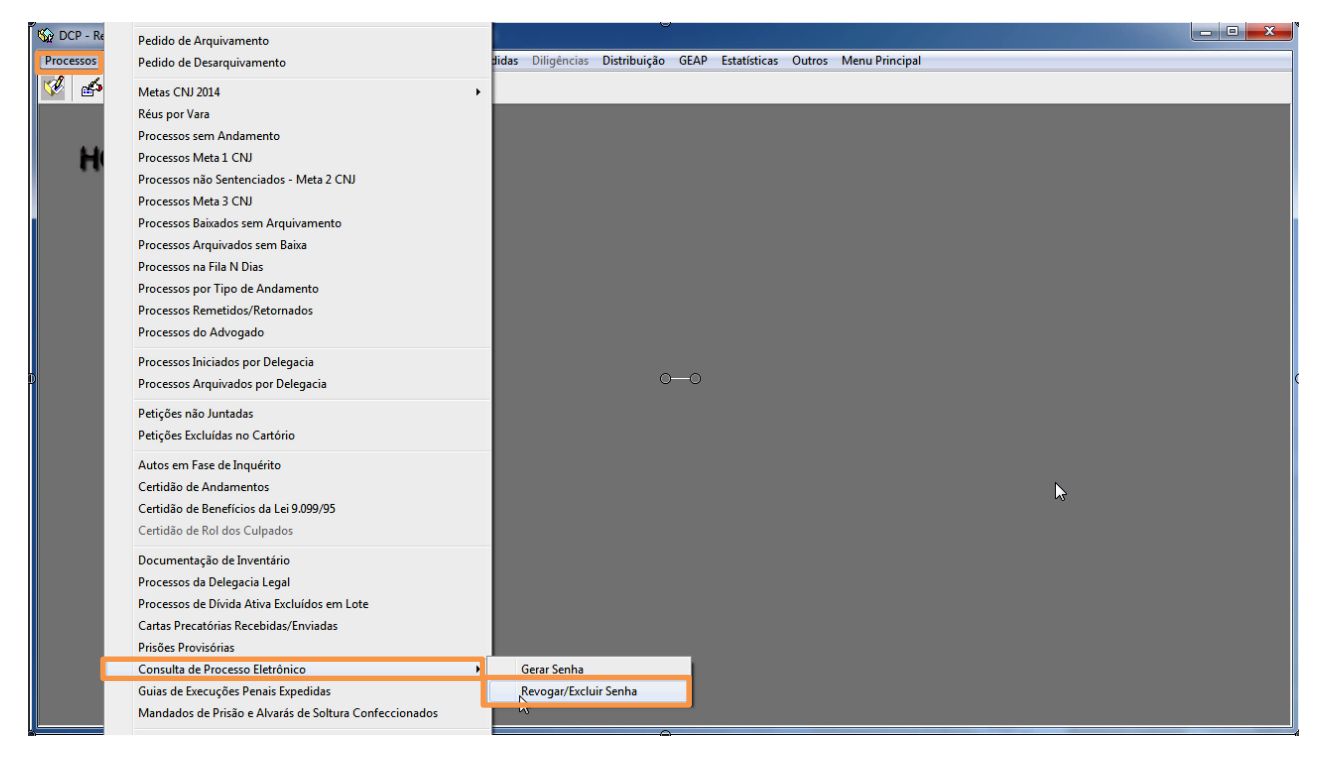

Figura 6 - Menu Processo/Consulta de Processo Eletrônico / Revogar/Excluir senha.

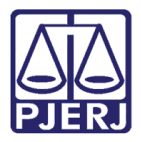

Preencha o número do processo e pressione ENTER. O sistema preencherá a tela de consulta com a informação da senha fornecidas pelo cartório.

O sistema exibe um histórico de todas as senhas que foram geradas para o processo com informação da **Situação**, **Nome do Solicitante**, a **Data de Criação** e outras.

| ۵.                            | 😫 Revogar/Excluir Senha de Consulta de Processo Eletrônico |                     |                     |                     |               |                                    |     |
|-------------------------------|------------------------------------------------------------|---------------------|---------------------|---------------------|---------------|------------------------------------|-----|
| Processo:<br>[ 2015.8.19.0209 |                                                            |                     |                     |                     |               | <u>R</u> evogar<br><u>E</u> xcluir |     |
|                               | Situação                                                   | Data de Criação     | Data de Expiração   | Nome do Solicitante | Identificação | Motivo da Solicitação              |     |
|                               | Excluído                                                   | 15/07/2015 16:15:54 | 22/07/2015 16:14:27 | Teste               | 1111111111    | Consulta                           | 0.5 |
|                               | Ativo                                                      | 15/07/2015 16:22:01 | 22/07/2015 16:19:43 | Teste               | 111111111     | Consulta                           |     |
| •                             |                                                            |                     |                     |                     |               | ×                                  |     |
| Мо                            | Motivo da Revogação:                                       |                     |                     |                     |               |                                    |     |

Figura 7 – Tela com o histórico de todas as senhas geradas para o processo.

Selecione a **Situação** que esteja "Ativo" e clique em **Excluir.** O sistema automaticamente mudará a situação para "Excluído".

| C3, R                       | 🔁 Revogar/Excluir Senha de Consulta de Processo Eletrônico |                     |                     |                     |               |                       |          |
|-----------------------------|------------------------------------------------------------|---------------------|---------------------|---------------------|---------------|-----------------------|----------|
| Processo:<br>2015.8.19.0209 |                                                            |                     |                     |                     |               | <u>Revogar</u>        |          |
|                             | Situação                                                   | Data de Criação     | Data de Expiração   | Nome do Solicitante | Identificação | Motivo da Solicitação | Lancelar |
| Þ                           | Excluído                                                   | 15/07/2015 16:15:54 | 22/07/2015 16:14:27 | Teste               | 111111111     | Consulta              | 0.0      |
|                             | Excluído                                                   | 15/07/2015 16:22:01 | 22/07/2015 16:19:43 | Teste               | 111111111     | Consulta              | sai      |
| Ī                           | •                                                          |                     |                     |                     |               |                       |          |
| Mot                         | ivo da Revogação                                           | :                   |                     |                     |               | *<br>*                | 8        |

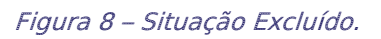

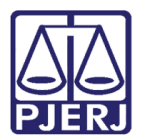

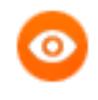

OBSERVAÇÃO: Não é possível revogar uma senha excluída. Ao tentar revogá-la, o sistema emite a mensagem "Situação não permitida para esta solicitação". Só será possível, caso sua situação seja ativa.

### 4. Revogação da Senha Provisória

Clique no menu **Processo**, no submenu **Consulta de Processo Eletrônico** e em seguida clique em **Revogar/Excluir senha**.

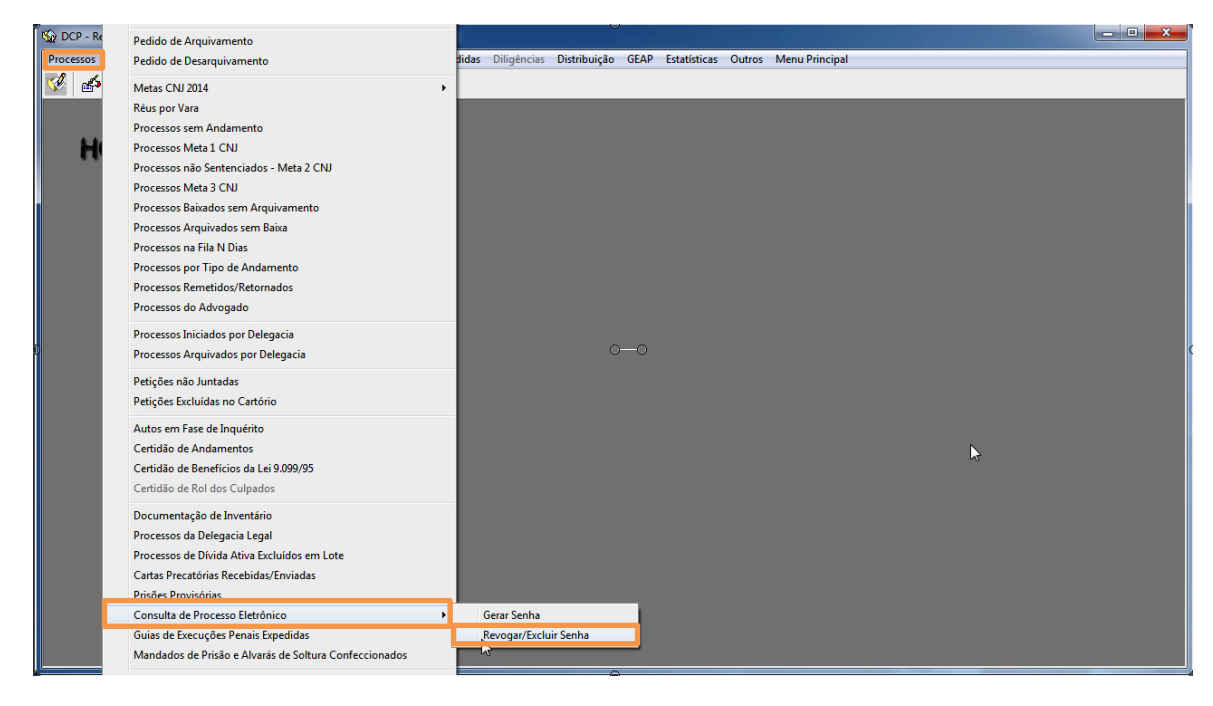

Figura 9 - Menu Processo/Consulta de Processo Eletrônico /Revogar/Excluir senha.

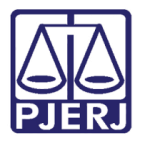

Preencha o número do Processo e pressione ENTER. O sistema preencherá a tela de consulta com as informações das senhas já criadas para aquele processo.

Selecione a senha que esteja com a Situação "Ativo" e no campo Motivo da Revogação preencha o motivo e clique no botão Revogar. O sistema automaticamente mudará a situação de "Ativo" para "Revogado".

| В.                          | 🔁, Revogar/Excluir Senha de Consulta de Processo Eletrônico |                     |                     |                     |               |                       |         |
|-----------------------------|-------------------------------------------------------------|---------------------|---------------------|---------------------|---------------|-----------------------|---------|
| Processo:<br>2015.8.19.0209 |                                                             |                     |                     |                     |               |                       | Eevogar |
|                             | Situação                                                    | Data de Criação     | Data de Expiração   | Nome do Solicitante | Identificação | Motivo da Solicitação |         |
|                             | <ul> <li>Excluído</li> </ul>                                | 15/07/2015 16:15:54 | 22/07/2015 16:14:27 | Teste               | 1111111111    | Consulta              | 0.0     |
|                             | Excluído                                                    | 15/07/2015 16:22:01 | 22/07/2015 16:19:43 | Teste               | 111111111     | Consulta              | sar     |
|                             | Revogado                                                    | 15/07/2015 16:29:51 | 22/07/2015 16:26:49 | Teste               | 111111111     | Consulta              |         |
| •                           |                                                             |                     |                     |                     |               |                       |         |
| Mo                          | tivo da Revogação                                           | o: Determinação     |                     |                     |               | *                     | 18      |

Figura 10 – Tela com senha revogada.

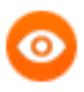

OBSERVAÇÃO: Após a revogação da senha não será possível utilizá-la mais. O usuário precisará se dirigir a um cartório para que seja emitida uma nova senha para o acesso ao processo.

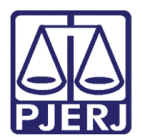

# 5. Histórico de Versões

| Versão | Data       | Descrição da alteração  | Responsável    |
|--------|------------|-------------------------|----------------|
| 1.0    | 27/07/2015 | Elaboração do Manual    | Luis Carlos e  |
|        |            |                         | Maria Eugênia. |
| 1.1    | 17/07/2019 | Alteração na Introdução | Joanna Liborio |
|        |            |                         |                |
|        |            |                         |                |